Užpildykite paraiškos formą (Word dokumentas). Išsaugokite jį. Pasirašykite elektroniniu parašu. Tam galite naudotis nuorodomis: <u>https://adoc.archyvai.lt/eais-lpp/app/</u> <u>https://www.gosign.lt/lt/</u> <u>https://www.epaslaugos.lt/adoc/signer</u>

Prieš įkeliant elektroniniu parašu pasirašytą dokumentą, jį reikia suarchyvuoti su slaptažodžiu. Dokumentas galės būti atidarytas ir perskaitytas, tik žinant slaptažodį.

Nemokamą programinę įrangą failų archyvavimui galite parsisiųsti čia: https://7-zip.org/ Apie-zip

Spauskite DPK ties dokumento pavadinimu

Pasirinkite paskutinį meniu punktą RODYTI DAUGIAU PARINKČIŲ Atsidariusiame meniu pasirinkite "7-zip" – "Įtraukti į archyvą"

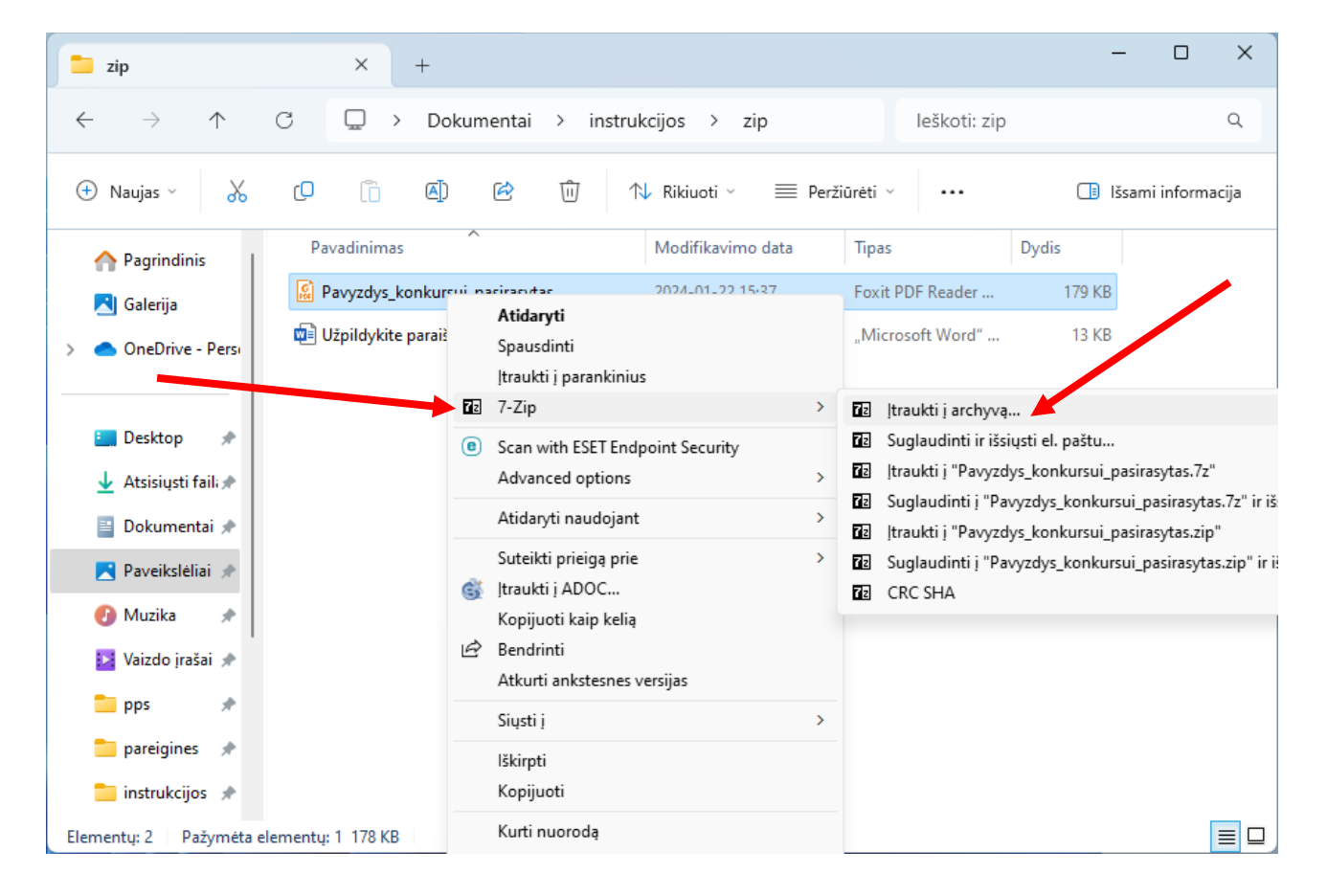

Pasirinkite archyvo formatą 7z arba zip. Šifravimo zonoje įveskite slaptažodį. Pakartokite slaptažodį kitoje eilutėje.

| ļtraukti į archy                                 | /vą                                                                      |                            |                      |                          |                               |                                   |                                     |                          |              | ×       |
|--------------------------------------------------|--------------------------------------------------------------------------|----------------------------|----------------------|--------------------------|-------------------------------|-----------------------------------|-------------------------------------|--------------------------|--------------|---------|
| <u>A</u> rchyvas:                                | :\Users\V.Valancie<br>Pavyzdys_konkursu                                  | ene\Docum<br>ui_pasirasyti | ents\instn<br>as.zip | ukcijos\z                | zip∖                          |                                   |                                     |                          | ~            |         |
| Archyvo <u>f</u> orma<br>Suglaudinimo            | Archyvo <u>f</u> ormatas: zip<br>7z<br>Suglaudinimo lygis: bzip2<br>gzip |                            |                      | ~                        | A<br>H                        | tnaujinimo re:<br>(elio moda:     | rpakeisti failus ~<br>niai keliai ~ |                          |              |         |
| Glaudini <u>m</u> o būdas: wim                   |                                                                          |                            |                      |                          | Nuostatos                     |                                   |                                     |                          |              |         |
| Žo <u>d</u> yno dydis:                           | :                                                                        | zip<br>SZ NO               |                      |                          |                               | Glaudint                          | i atvertus įrai                     | į archyvą<br>šymui failu | IS           |         |
| Ž <u>o</u> džio dydis:                           |                                                                          | * 32                       |                      | ~                        | 🗌 lštrinti failus suglaudinus |                                   |                                     |                          |              |         |
| Vientiso bloko                                   | Vientiso bloko dydis:                                                    |                            |                      | ~                        | Šifravimas                    |                                   |                                     |                          |              |         |
| CPU gijų skaičius: * 8 ~                         |                                                                          | ~                          | / 8                  | / 8 Įveskite slaptažodį: |                               |                                   |                                     |                          |              |         |
| Atmintinės nau<br>544 MB / 125<br>Atmintinės nau | udojimas suglaudinii<br>i94 MB / 15742 MB<br>udojimas išskleidimu        | mui:<br>}<br>ii:           | * 80%                | ✓<br>2 MB                |                               | Pakartokite                       | slaptažodį:                         |                          |              |         |
| Skaidyti į dalis<br>Parametrai:                  | baitais:                                                                 |                            |                      | ~                        |                               | <u>R</u> odyti sl<br>Šifravimo m∉ | aptažodį<br>etodas:                 | Z                        | lipCrypto    | ~       |
|                                                  |                                                                          |                            |                      |                          |                               |                                   |                                     |                          |              |         |
|                                                  |                                                                          |                            |                      | ſ                        |                               |                                   |                                     | •••                      |              |         |
|                                                  |                                                                          |                            |                      | l                        | 6                             | erai                              | Atšau                               | ukti                     | Elektroninis | zinynas |

Prisijunkite prie portalo mano.siauliai.lt MANO DOKUMENTAI NAUJAS DOKUMENTAS Pasirinkite paslaugą P0.7 (Užtenka pradėti rašyti paslaugos kodą P0.7 ir paslauga jums bus pasiūlyta)

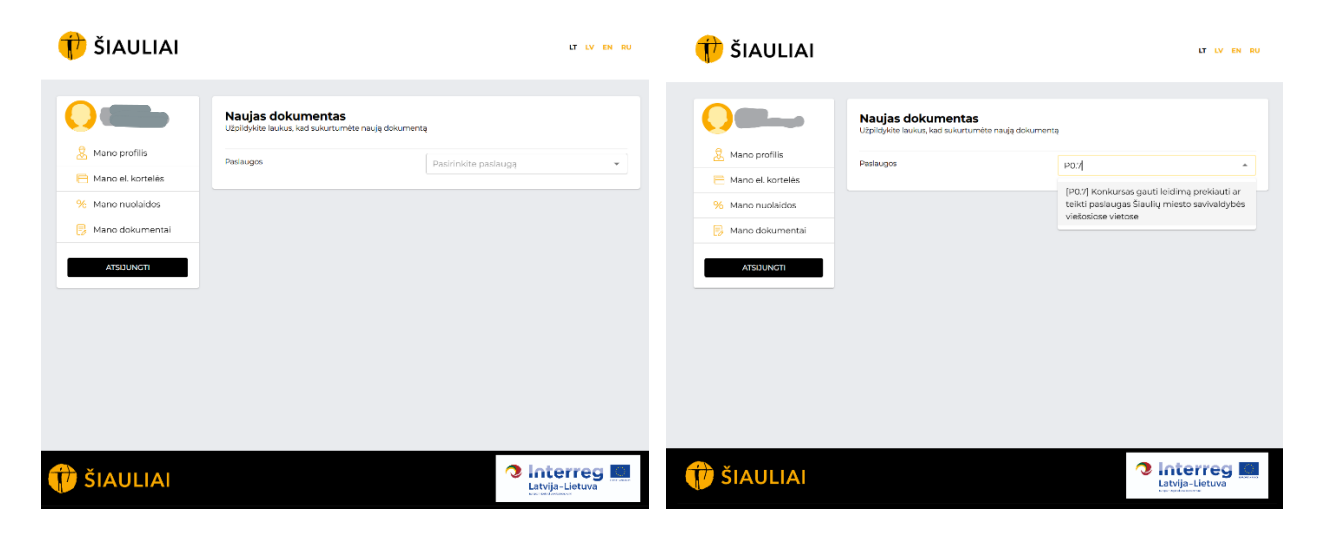

Prisekite suarchyvuotą dokumentą (2\* Paraiška) ir pridėkite kitus dokumentus:

|          | Leidimo prekiauti ar teikti paslaugas viešosiose vietose išdavimo konkursų organizavimo darbo gr                                                                                                    |
|----------|----------------------------------------------------------------------------------------------------|
|          | PARAIŠKA                                                                                                    |
| profilis | DĖL LEIDIMO PREKIAUTI AR TEIKTI PASLAUGAS VIEŠOSIOSE VIEŠTOSE IŠDAVIMO KONKURSO                                                                                                    |
| rtelės   | Papildoma informacija                                                                                                    |
| idos     |                                                                                                    |
| kumentai |                                                                                                    |
| GTI      | Vļ Registrų centro Lietuvos Respublikos juridinių<br>asmenų registro išplėstinio išrašo ir (arba) įstatų<br>(jeigu jie būtini ir įregistruoti nustatyta tvarka) kopija<br>(pridedama, kai Konkurso dalyvis – juridinis asmuo);                                                                                                    |
|          | 2.* Paraiška Dokumento formos 🕅 NAR                                                                                                    |
|          | <ol> <li>Individualios veiklos vykdymo pažymos kopija</li> <li>(pridedama, kai Konkurso dalyvis – fizinis asmuo);</li> </ol>                                                                                                    |
|          | Dokumentas (informacija iš Valstybinio socialinio<br>draudimo fondo valdybos viešujų duomenų<br>www.sodra.lt), patvirtinis kad Konkurso dalyvis<br>(kai Konkurso dalyvis – juridinis asmuol paraiškos<br>teikimo dieną neturi skolos valstybinio socialinio<br>draudimo fondo biudztui (išskyrus atvejus, kai<br>mokesčių, delspinigių, baudų mokėjimas atldėtas<br>Lietuvos Respublikos teisės aktų nustatyta tvarka<br>arba dėl šių mokesčių, delspinigių, baudų vyksta<br>mokestinis ginčas); |
|          | Teisės aktų reikalavimus atitinkantis dokumentas,<br>5. patvirtinantis atstovavimą, jeigu konkursinį<br>pasiūlymą teikia Konkurso dalyvio įgaliotas atstovas.                                                                                                    |
|          | Dokumentas (mokėjimo pavedimo kopija),<br>patvirtinantis 600,00 Eur (šešių šimtų eurų)<br>6. "mokėjimo pavedimų į Savivaldybės administracijos<br>(kodas 1887/1865) sąskaitą Nr. LTO3 7300 0100 0241<br>0161, esančią AB "Swedbank" banke (banko kodas<br>73000);                                                                                                    |
|          | PRIDĖTI KITĄ DOKUMENTĄ                                                                                                    |
|          | PRIDĖTI KITĄ DOKUMENTĄ  - Dokumentas privalomas                                                                                                    |
|          | Patvirtinu, kad visi pateikti duomenys teisingi. Už neteisingų duomenų pateikimą ir d<br>to galinčias kilti pasekmes pareiškėjas (arba prašymą pateikęs asmuo) atsako Lietuvos                                                                                                    |

## Patvirtinkite, kad duomenys teisingi, uždėdami varnelę:

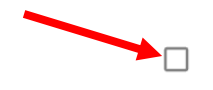

Patvirtinu, kad visi pateikti duomenys teisingi. Už neteisingų duomenų pateikimą ir dėl to galinčias kilti pasekmes pareiškėjas (arba prašymą pateikęs asmuo) atsako Lietuvos Respublikos teisės aktų nustatyta tvarka

## Pasirinkite, kur atsiimsite dokumentą:

## Spauskite PATEIKTI

Skyriuje MANO DOKUMENTAI matote naują įrašą. Jūsų prašymas bei prisegti dokumentai bus užregistruoti Dokumentų valdymo sistemoje.